Installation de VBR 3 (complément).

Pour installer sur un pentium ou équivalent. Vous devez disposer d'un programme pour décompresser (ex. WINZIP).

Préparez une disquette préalablement formatée que vous placez dans le lecteur a: . Décompressez l'archive vbr3001 sur cette disquette.

A l'aide de la procédure "Exécuter" (Menu "Démarrer") exécutez le programme instalhd.exe .

Vous pouvez ensuite décompresser l'archive vbr3002 dans le disque c:\ (attention pas dans c:\vbr1).

Recopiez cette archive sur votre disquette. Rangez la disquette.

Dans le répertoire vbr1 du disque dur (c:), vous trouverez un fichier icône (extension .pif) qui porte le nom VBR3 (Image d'un cube). C'est en cliquant sur cette icône que vous lancez le programme.

Comme ce programme a été préalablement conçu pour pc at, il faut ajuster la vitesse du processeur.

Nous utilisons pour cela MOSLOW.

Vous pouvez ajuster la vitesse selon votre processeur.

Pour ce faire, cliquez sur l'icône avec le bouton droit de la souris. Choisissez "propriétés" puis "programme".

Pour ajuster la vitesse, modifiez la ligne "c:\moslow.com /8 vbr1.exe 3" en changeant la valeur "/8" en une valeur plus élevée si vous voulez ralentir ou plus basse si vous voulez accélérer.

Pour plus d'informations: vbrorthographe@chez.com